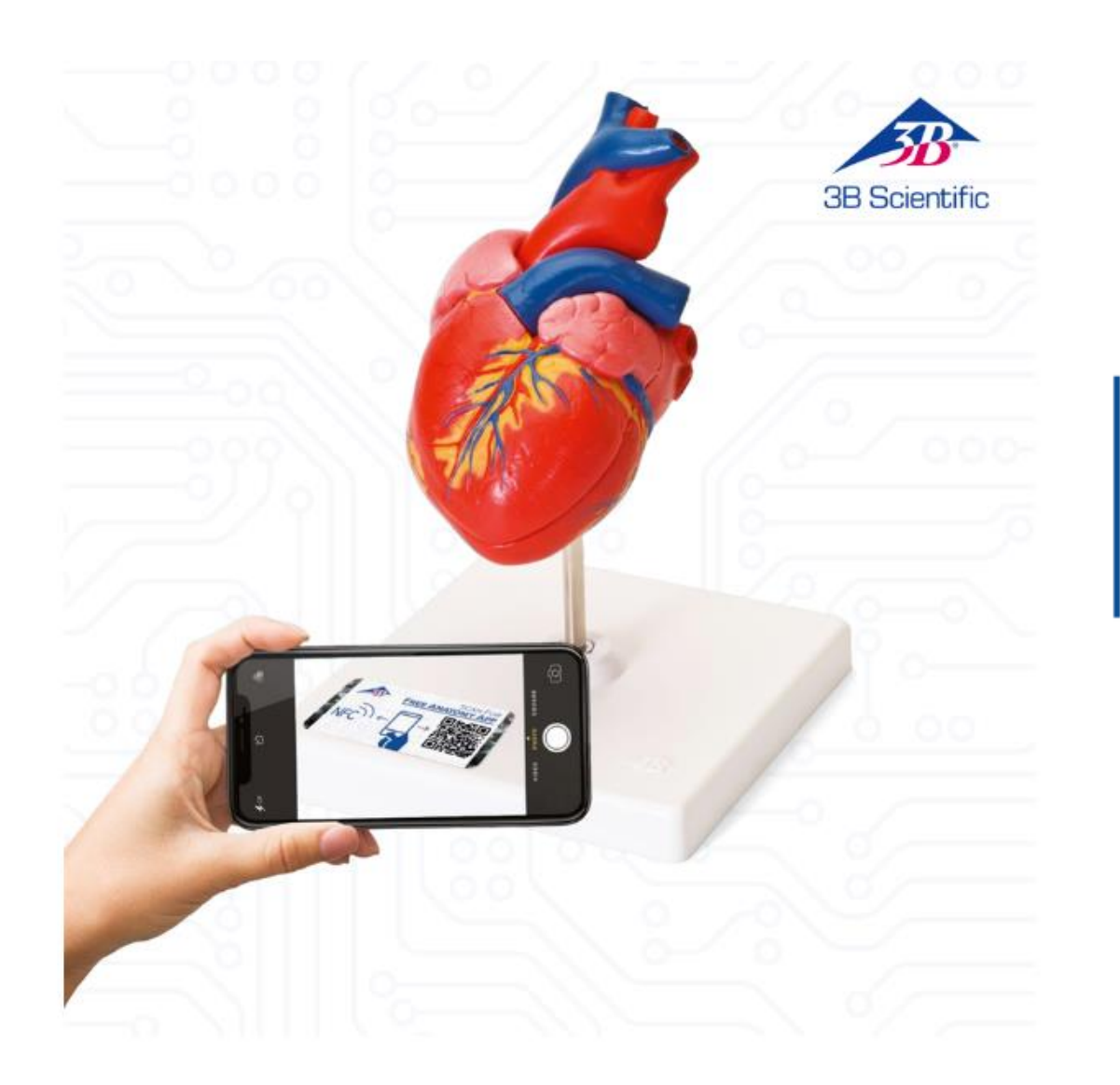

### **3B SMART ANATOMY**

FREE virtual anatomy course now included with 3B Scientific® models

All original 3B Scientific<sup>®</sup> anatomy models now include a FREE digital anatomy course called **3B SMART ANATOMY** as well as a FREE warranty extension from **3 to 5 years**.

# Content

Product Registration and Software Download - page # 3
Software Download only – page # 19

Scan the QR-code label found on your 3B Model using the **QR-code Reader** on your device...

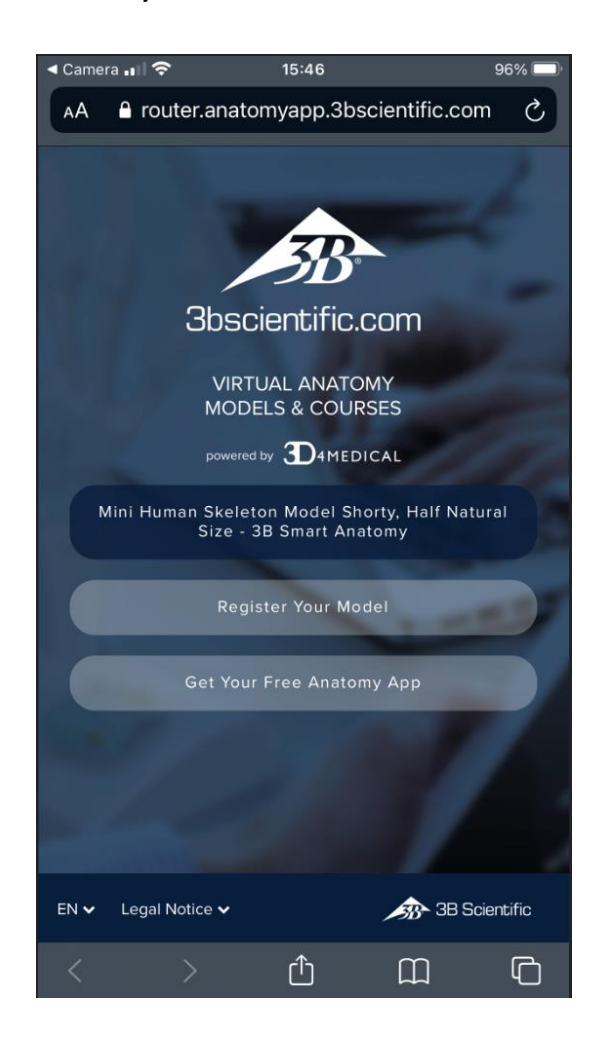

If your device does not have a **QR-code Reader** simply go to any App Store and download an appriate free App of your choice.

Once you have scanned your 3B Model you will have access to the main page, Here you will find 2 options to choose from.

1.Register your 3B Model

or

2. Download the free Anatomy App

If you wish to register your 3B Model please hit the **Register Your Model** button

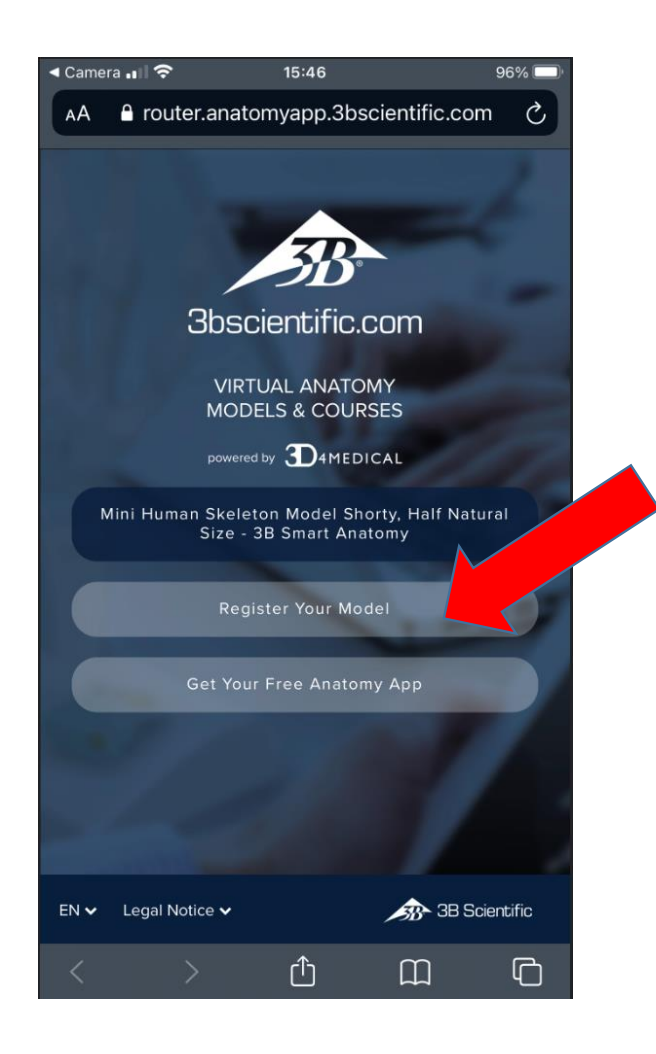

By registering your 3B Model you will activate a warranty extension from 3 to 5 years and also get free access to an exclusive Anatomy Software.

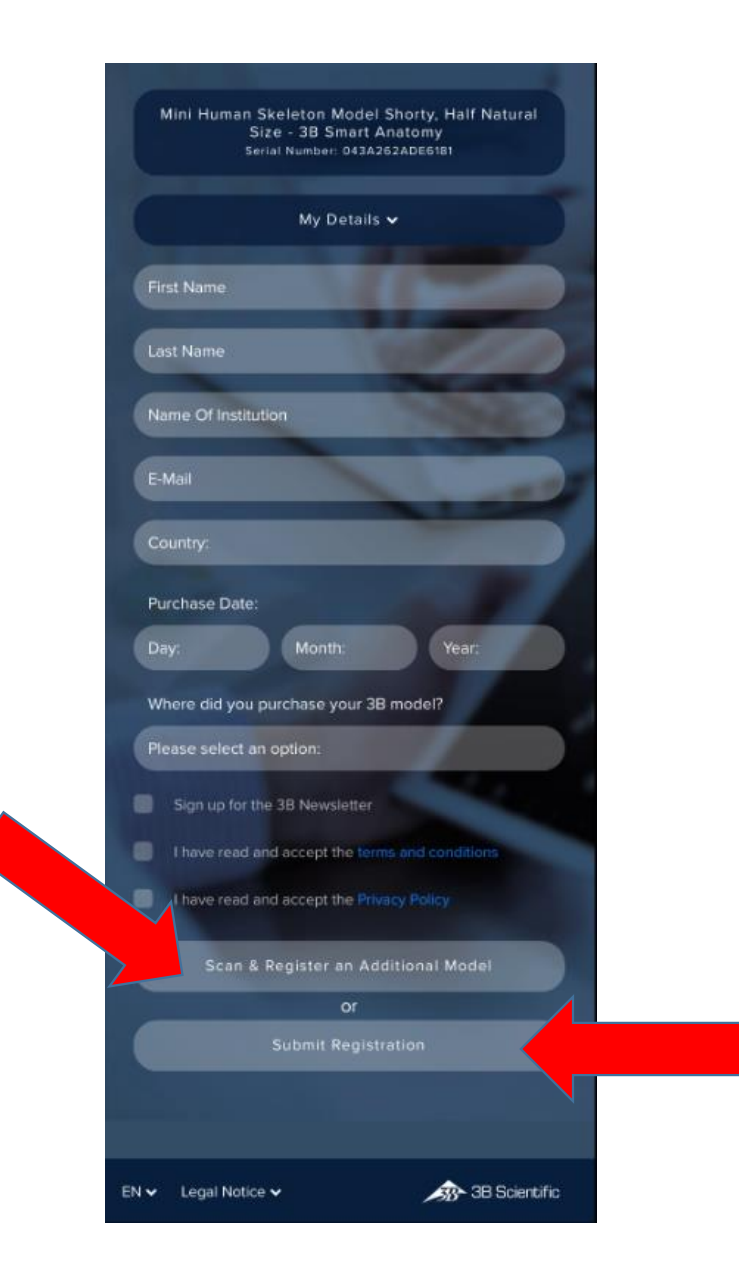

After completing the registration form, please hit the **Submit Registration** button

If you have purchased multiple 3B Models and wish to also register them, please continue by hitting the **Scan & Register an Additional Model** button after you have scanned the first 3B Model

Please note that you will have to repeat the scan process for each of the different models.

After you have scanned all of your 3B Models continue by hitting the **Submit Registration** button

After a succesful product registration hit the **Get Your Free Anatomy App** button to access the free Anatomy App...

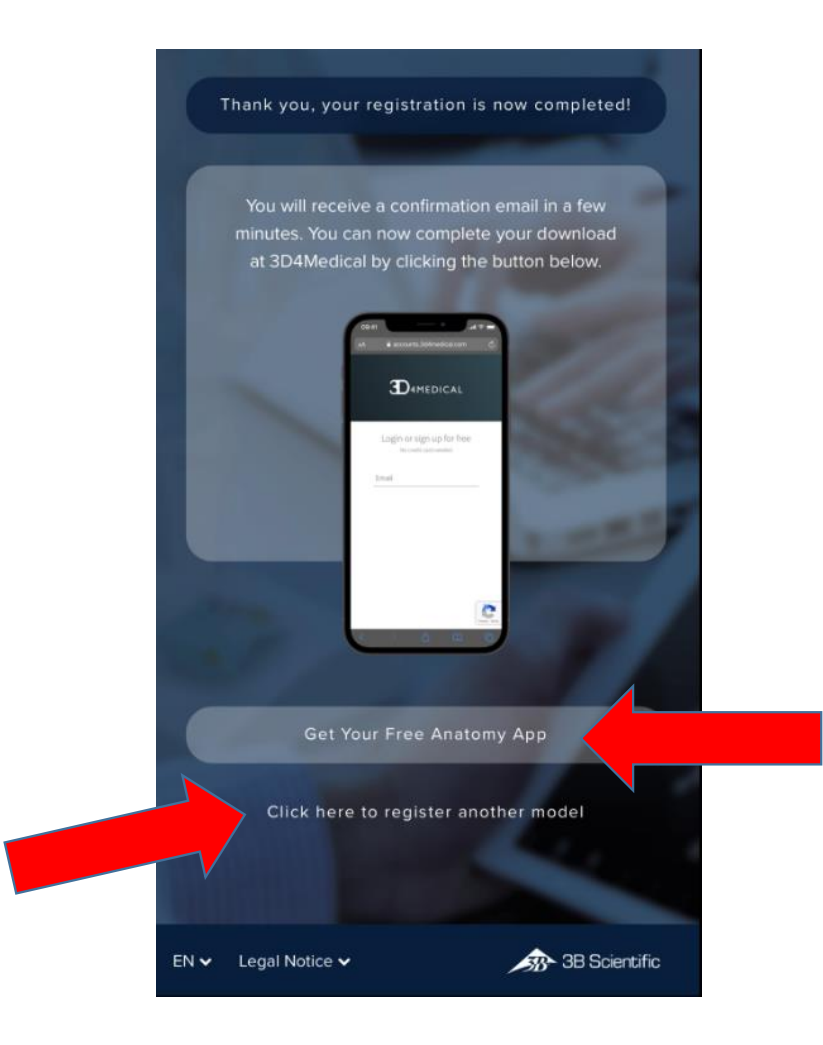

If at this stage however you wish to register an addtional 3B Model you can do so by hitting the **Click here to register another model** option.

Please note that you will have to repeat the scan process to register that additional model.

After hitting the **Get Your Free Anatomy App** button you are then diverted to our partners 3D4Medical...

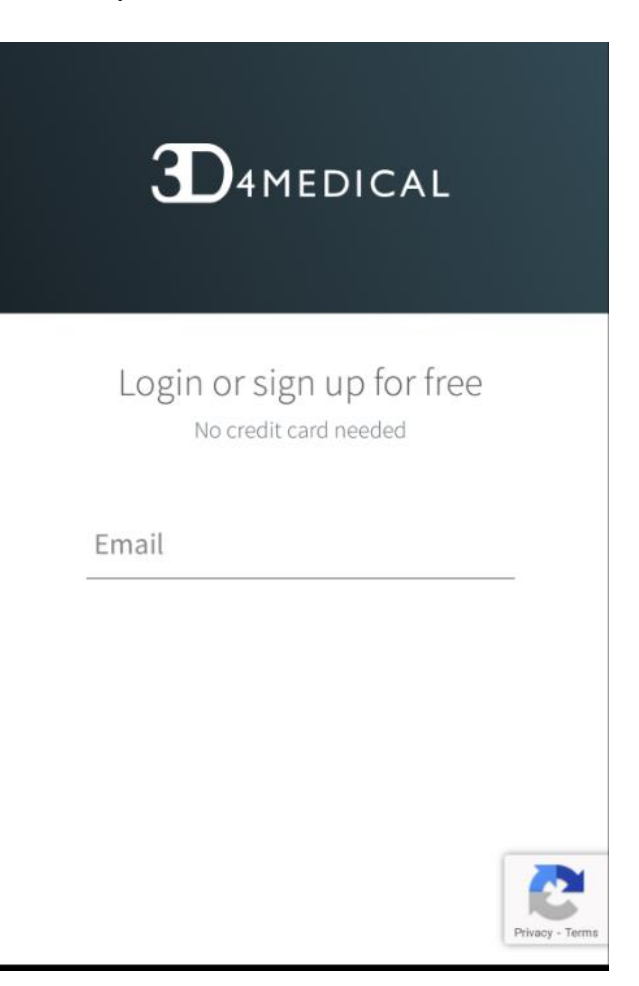

On this page you are asked to sign up prior to creating an account.

| ■II #StayHome VF.DE 🗢 15:00 |                         | ត្ 🛚 81 % 🔳 |   |
|-----------------------------|-------------------------|-------------|---|
| Done                        | accounts.3d4medical.com | AA          | S |
|                             |                         |             |   |
|                             |                         |             |   |
|                             | Create an Account       |             |   |
|                             | No credit card needed   |             |   |
|                             | Email                   |             |   |
|                             | mrsampleca@wed.de       |             |   |
|                             | Password                |             |   |
|                             | *****                   |             |   |

- At least 8 characters long
- Contains uppercase letters
- Contains numbers

Already have a 3D4Medical account? Login By providing your details, you agree to our Privacy Policy

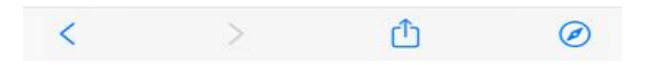

Follow the process to create an account...

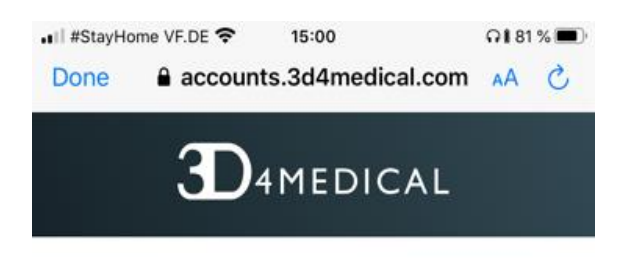

Create an Account

Email

mrsampleca@wed.de

Password

.........

Once you have added your email address and password click on the **Next** button...

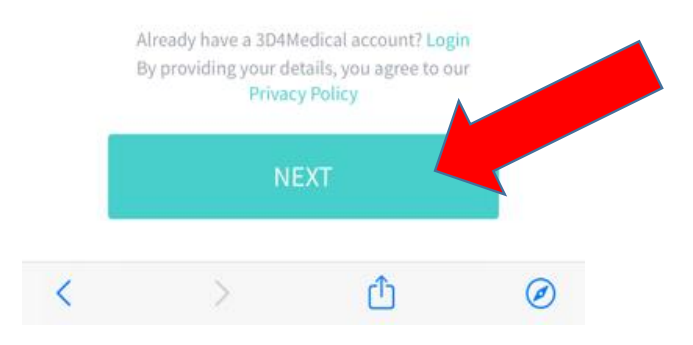

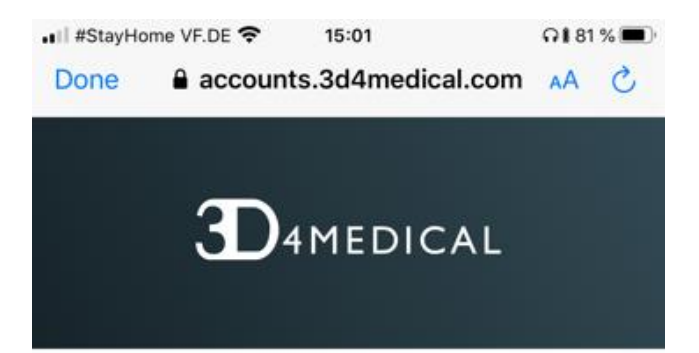

### Complete your profile

Name Mr Sample

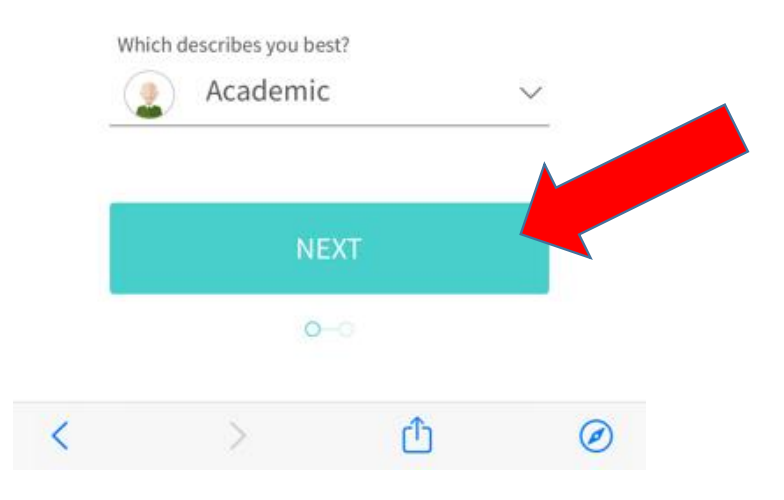

Add your proflie name and what best describes you and proceed, again by hitting the **Next** button...

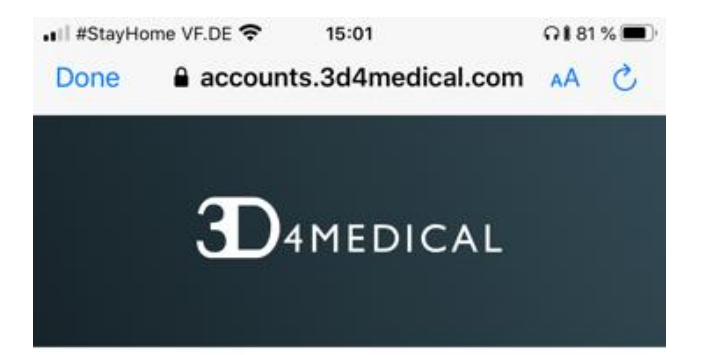

Choose your profile photo

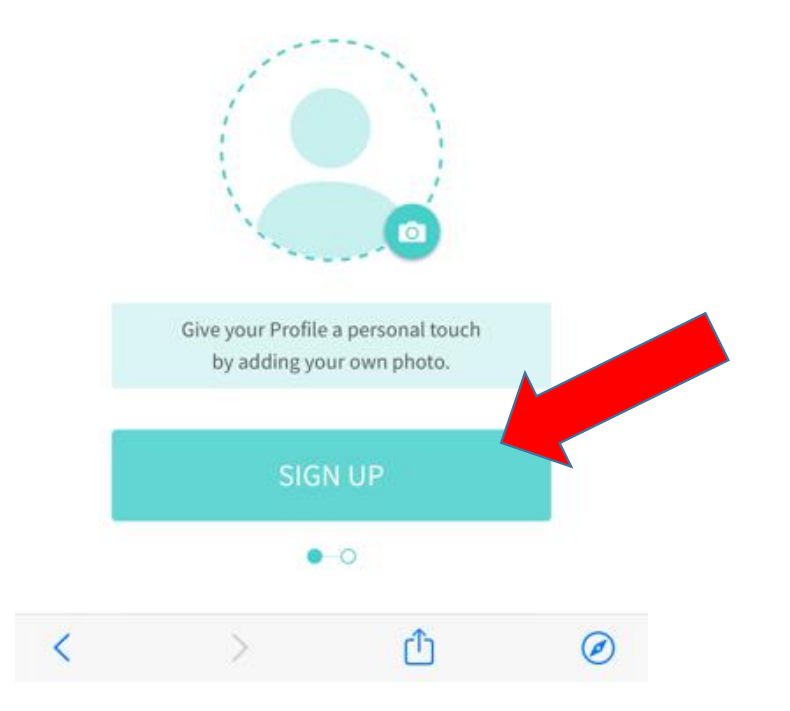

After you have entered your account details proceed by signing up...

Once you have signed up you are asked to verify your email address...

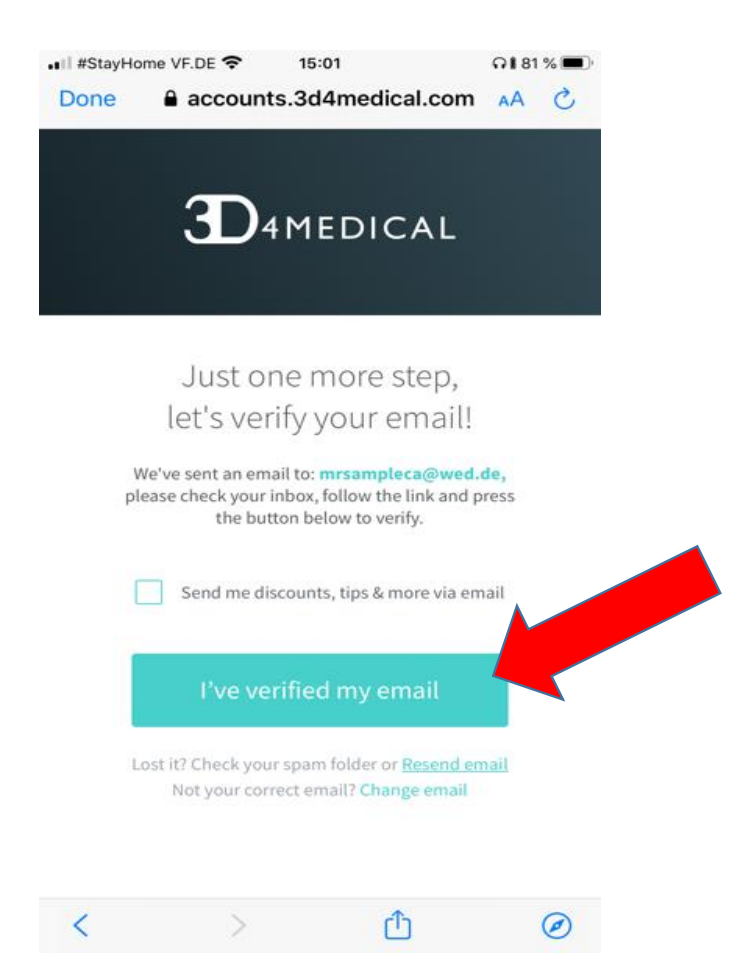

A confirmation email has been sent to your email account , check your inbox and confirm your email address.

Go back to the 3B4Medical link and click the **I've verified my email** button.

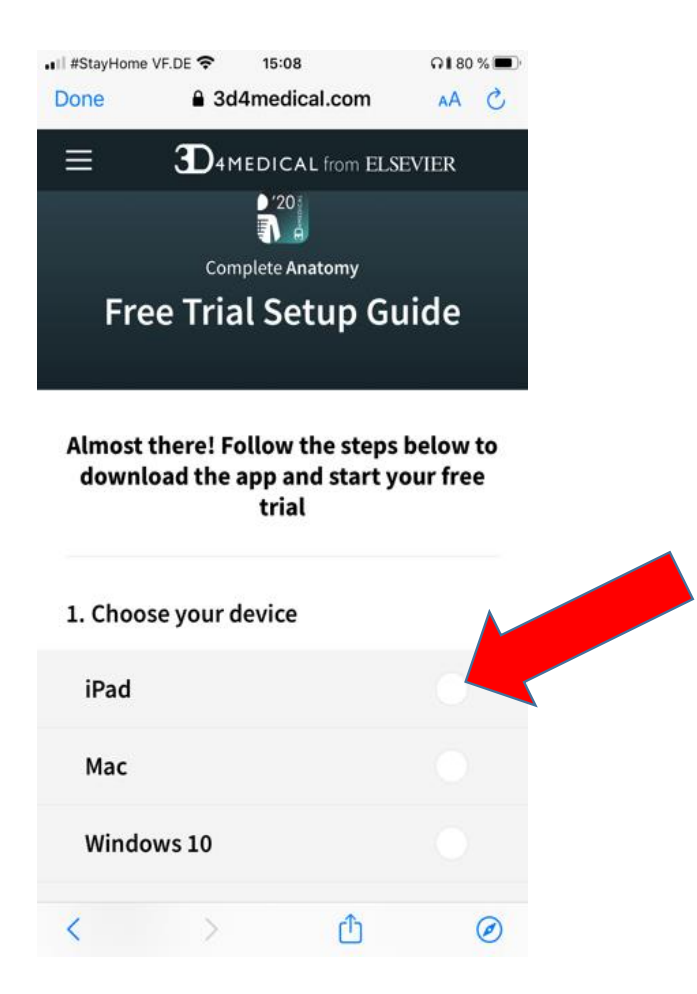

You are then taken to a **Free Trail Setup Guide** page which will ask you which system your device works with ie. iPad, Mac, Windows 10, iPhone etc...

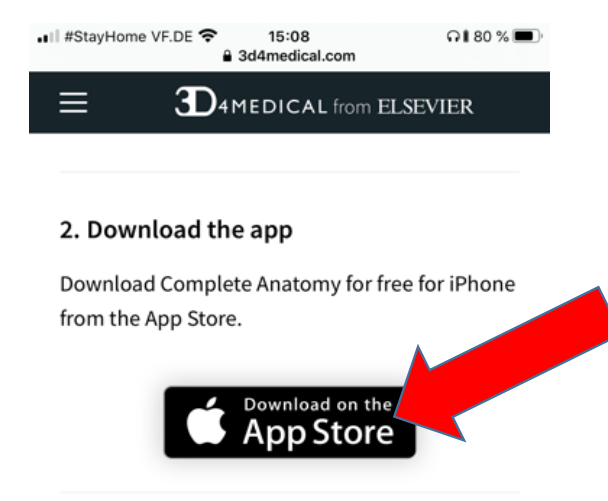

Depending on what device you own, you are then asked to go to the corresponding App store...

#### 3. Open the app

We'd recommend playing the 'Get Started' video if this is your first time using the app.

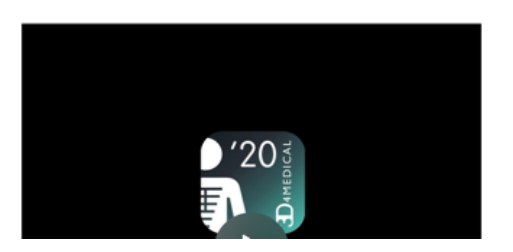

## Once in the App Store simply download the **Complete Anatomy** software...

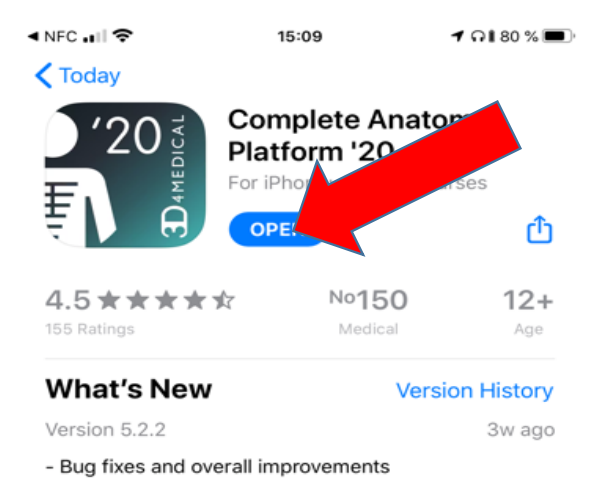

#### Subscriptions

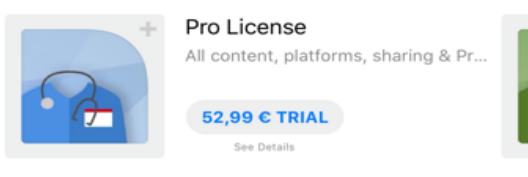

#### Preview

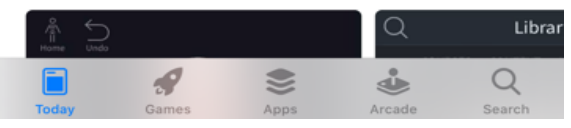

After opening the software on your mobile device, login with your new account details.

Please note that you can use **Complete Anatomy** on another 2 mobile devices with the same account. Once you have arrived at the Hub (Menu), click on the **Courses** option which will then take you to the exclusive **3B Smart Anatomy** area which is hosted within **Complete Anatomy...** 

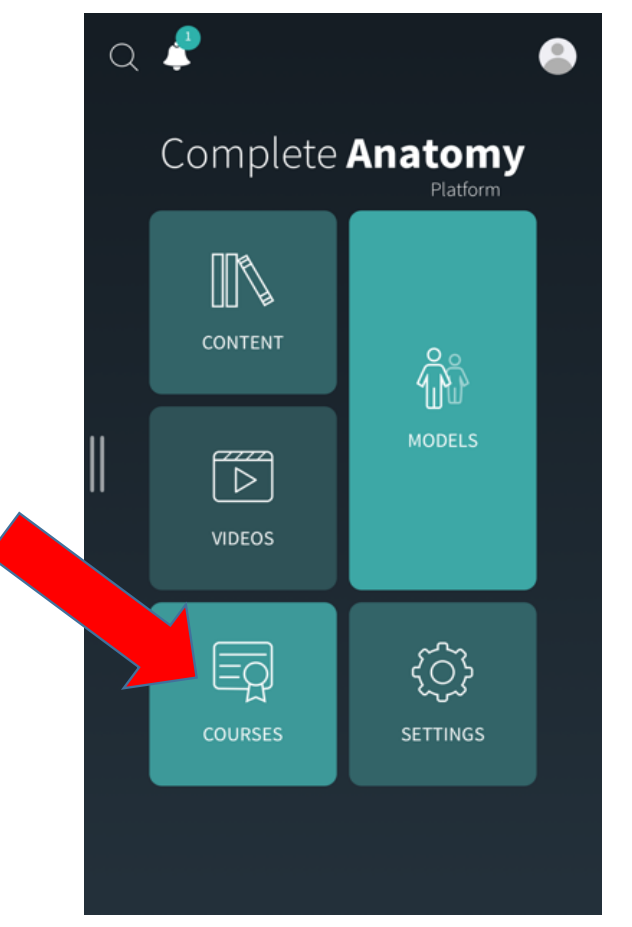

Please note that you also have a full free 3 day trial access to **Complete Anatomy** and all its features.

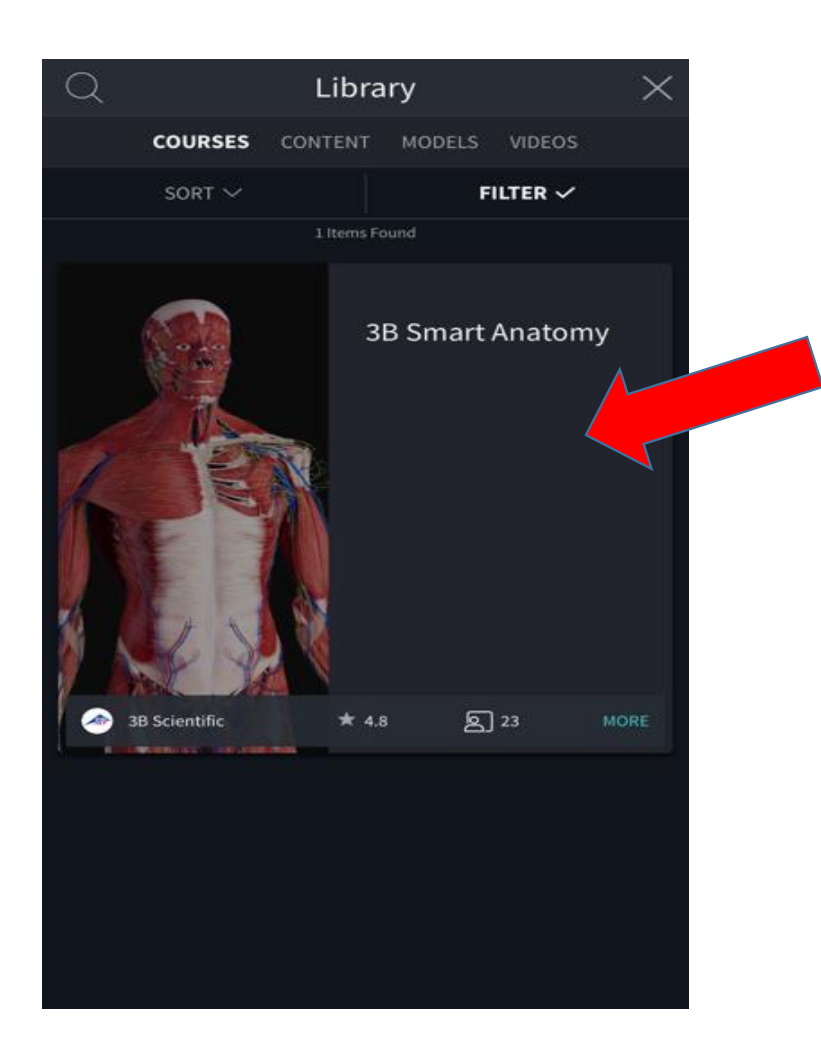

In the **Courses** option you will find the exclusive **3B Smart Anatomy** area...

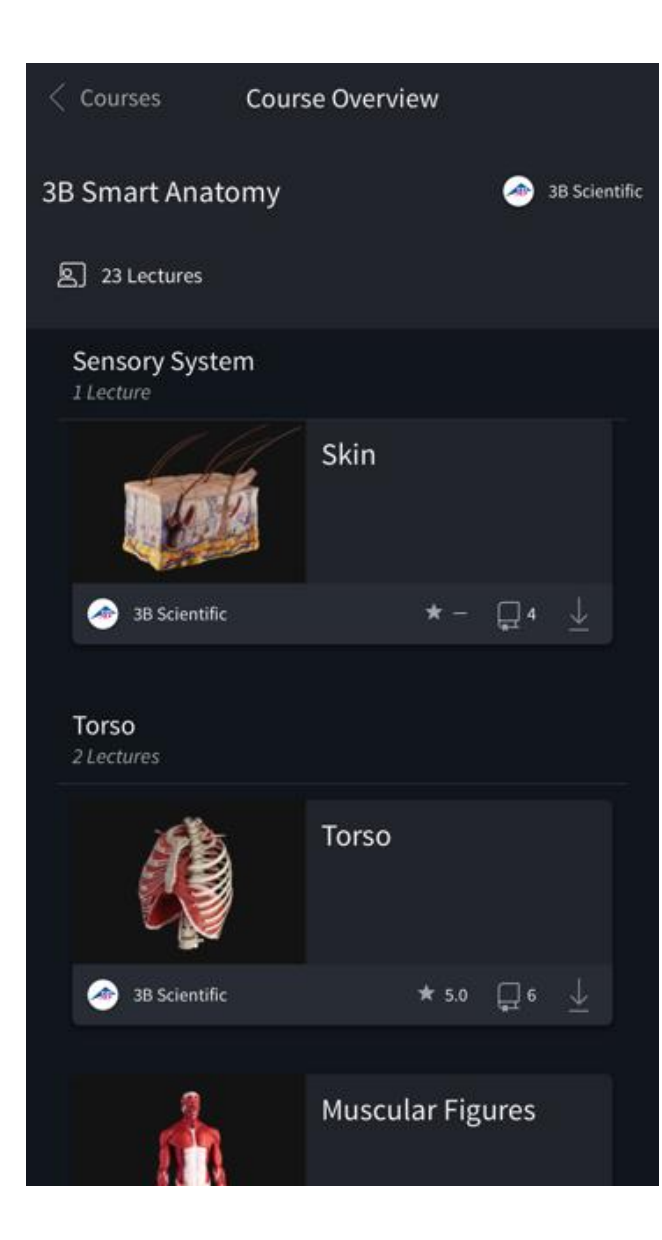

Once you have entered the **3B Smart Anatomy** area you can enjoy unlimited access to ...

-23 Anatomy Lectures -117 Interactive Virtual Models -39 Quizzes

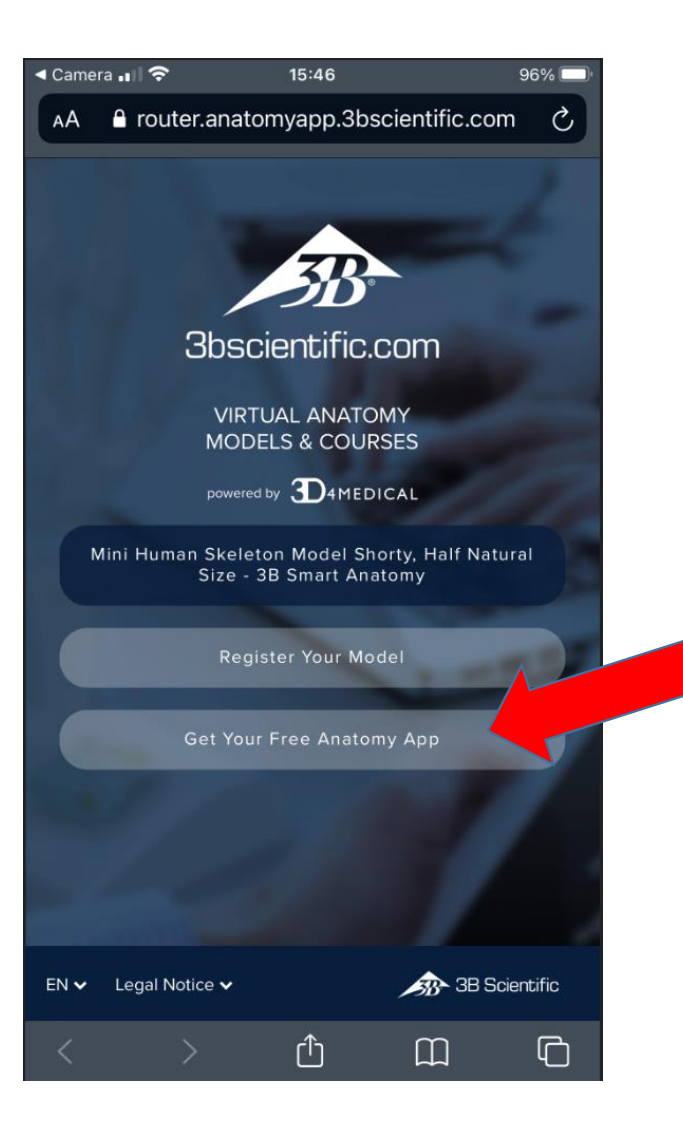

If you do not wish to register your product but however would like to access the free Anatomy Software please continue by hitting the **Get Your Free Anatomy App** button

| Please complete your<br>unlock the free 3B SM/ | user registrati | on to<br>Y App. |   |  |
|------------------------------------------------|-----------------|-----------------|---|--|
| First Name<br>Last Name                        |                 |                 |   |  |
| E-Mail<br>Country                              | Z               |                 |   |  |
| Sign up for the 3B Newslett                    |                 |                 |   |  |
| Subn                                           | lt              |                 |   |  |
| EN 🗸 Legal Notice 🗸                            | Â               | - 38 Scientifi  | a |  |

Please proceed by completing a short user registration form. Once finished please continue by hitting the **Submit** button

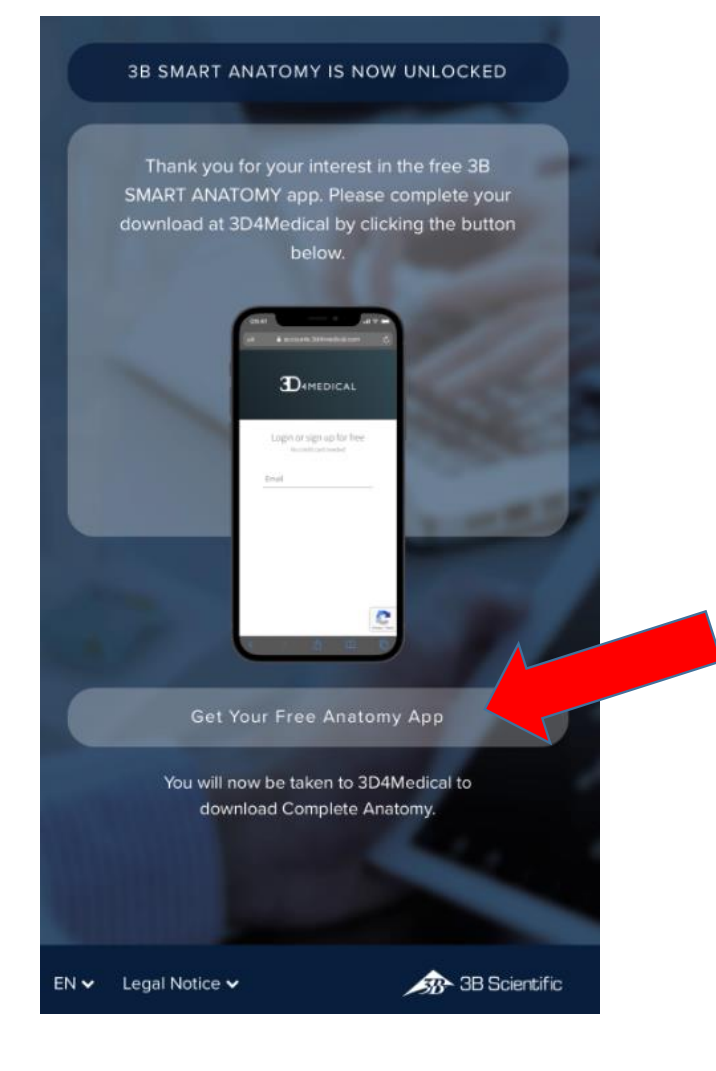

After submitting your user details please proceed by hitting the **Get Your Free Anatomy App** button After hitting the **Get Your Free Anatomy App** button you are then diverted to our partners 3D4Medical...

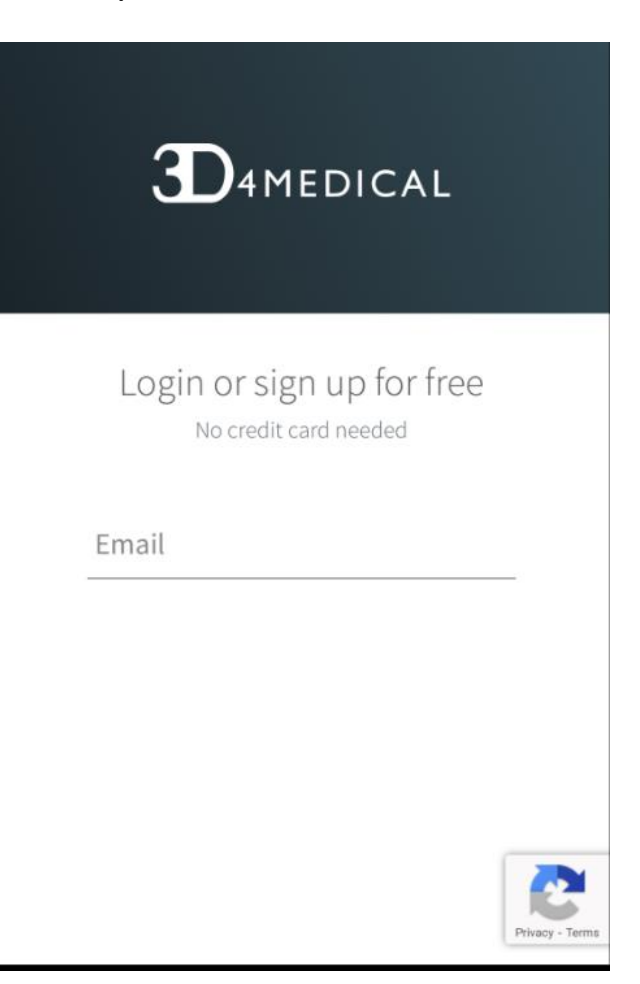

On this page you are asked to sign up prior to creating an account.

| ■II #StayHome VF.DE 🗢 15:00 |                         | ត្ 🛚 81 % 🔳 |   |
|-----------------------------|-------------------------|-------------|---|
| Done                        | accounts.3d4medical.com | AA          | S |
|                             |                         |             |   |
|                             |                         |             |   |
|                             | Create an Account       |             |   |
|                             | No credit card needed   |             |   |
|                             | Email                   |             |   |
|                             | mrsampleca@wed.de       |             |   |
|                             | Password                |             |   |
|                             | *****                   |             |   |

- At least 8 characters long
- Contains uppercase letters
- Contains numbers

Already have a 3D4Medical account? Login By providing your details, you agree to our Privacy Policy

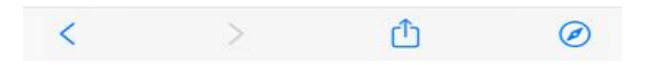

Follow the process to create an account...

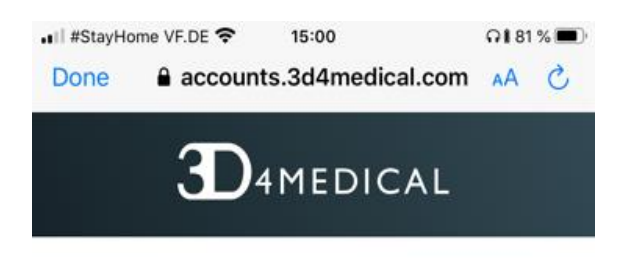

Create an Account

Email

mrsampleca@wed.de

Password

.........

Once you have added your email address and password click on the **Next** button...

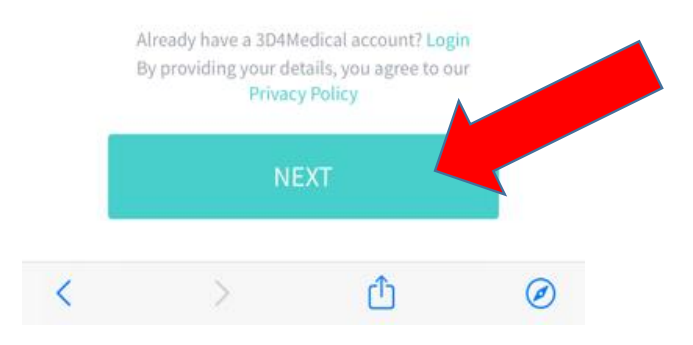

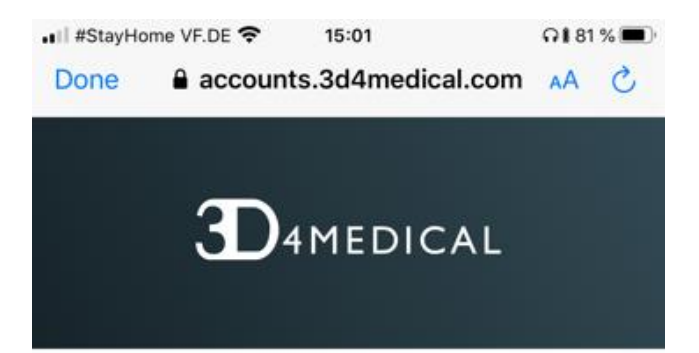

### Complete your profile

Name Mr Sample

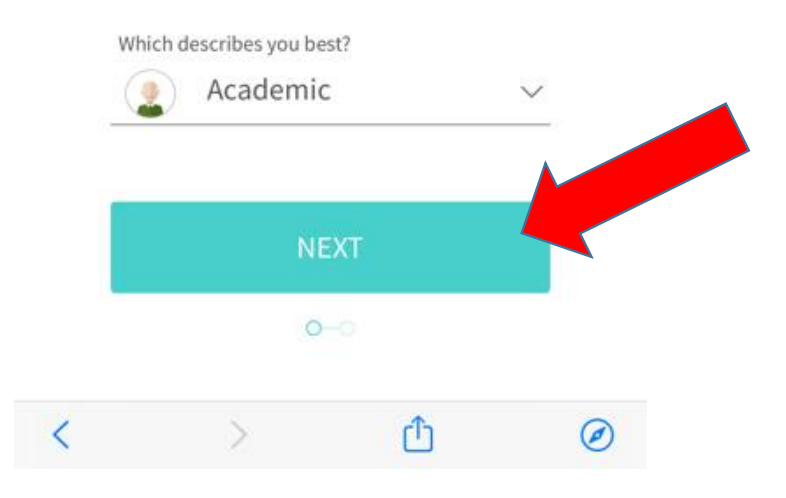

Add your proflie name and what best describes you and proceed, again by hitting the **Next** button...

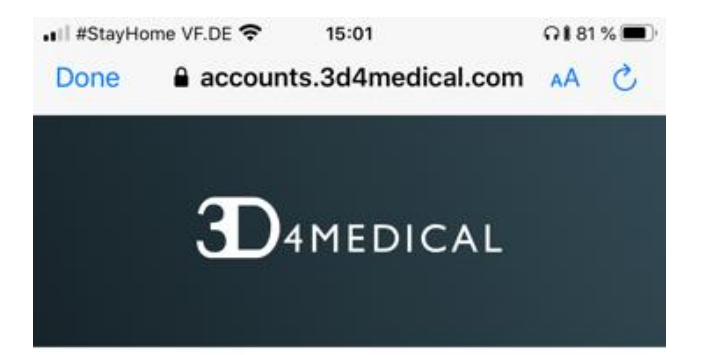

Choose your profile photo

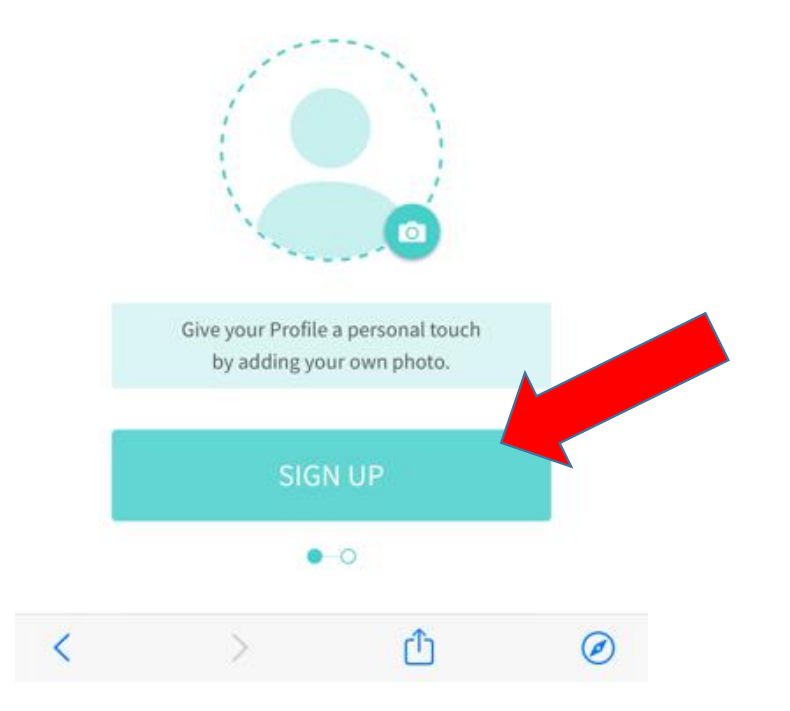

After you have entered your account details proceed by signing up...

Once you have signed up you are asked to verify your email address...

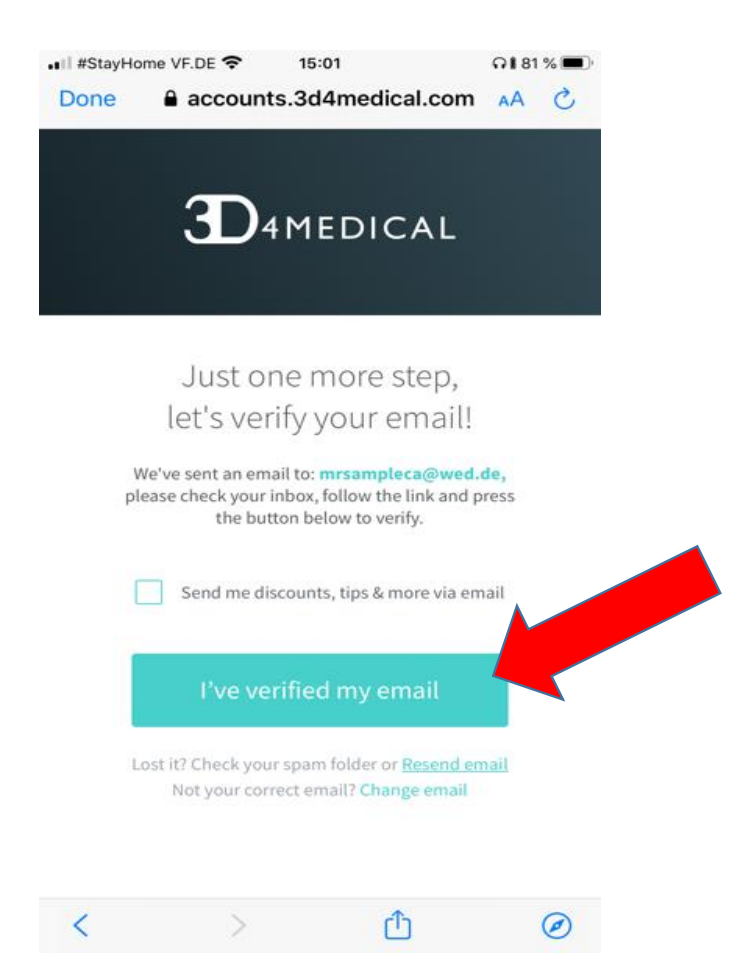

A confirmation email has been sent to your email account , check your inbox and confirm your email address.

Go back to the 3B4Medical link and click the **I've verified my email** button.

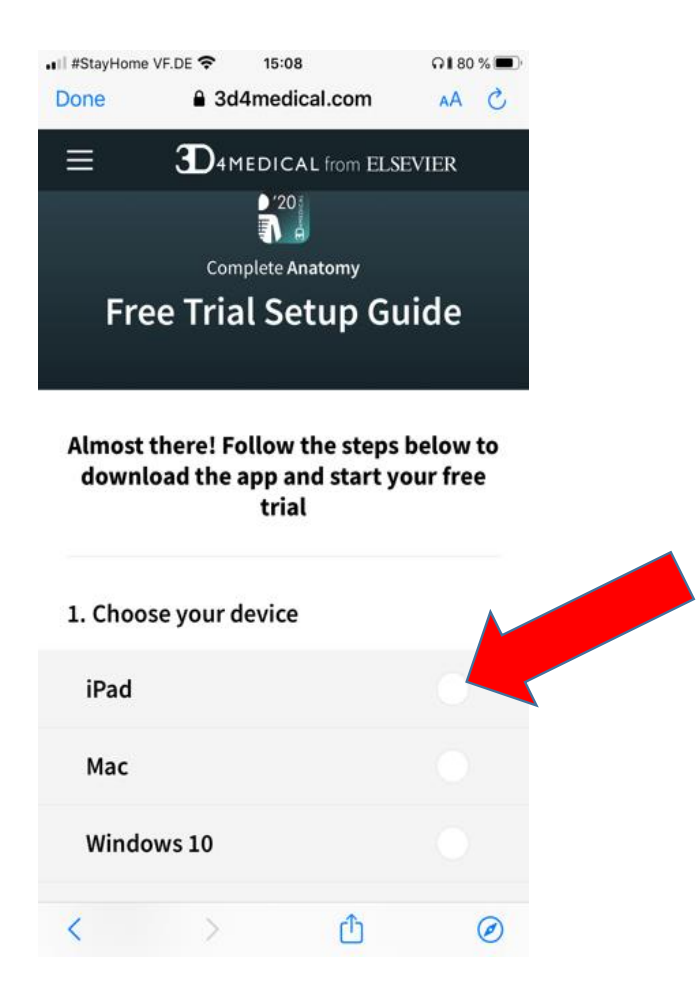

You are then taken to a **Free Trail Setup Guide** page which will ask you which system your device works with ie. iPad, Mac, Windows 10, iPhone etc...

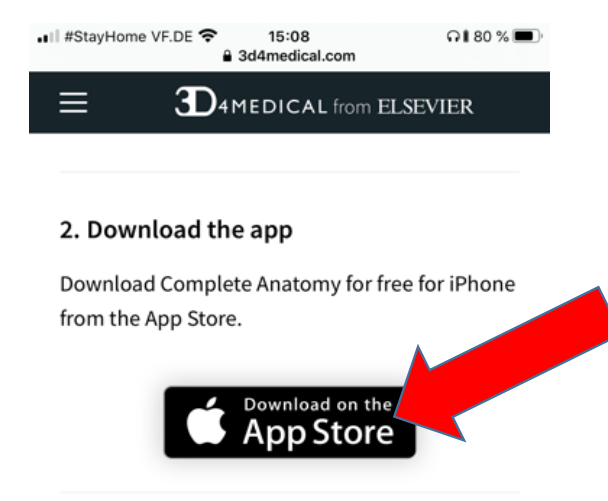

Depending on what device you own, you are then asked to go to the corresponding App store...

#### 3. Open the app

We'd recommend playing the 'Get Started' video if this is your first time using the app.

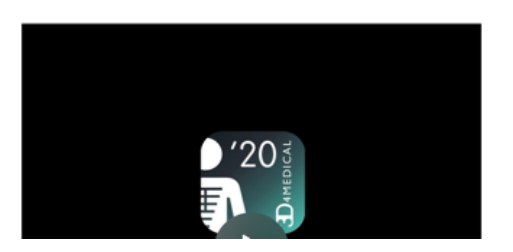

## Once in the App Store simply download the **Complete Anatomy** software...

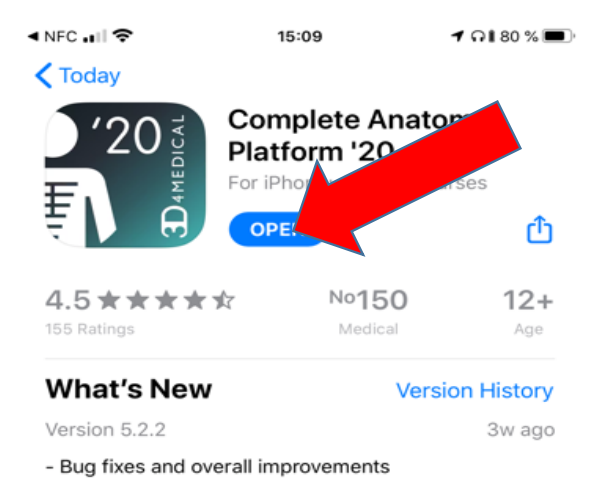

#### Subscriptions

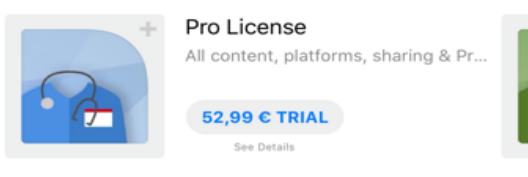

#### Preview

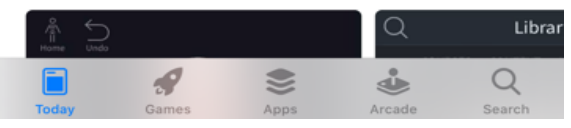

After opening the software on your mobile device, login with your new account details.

Please note that you can use **Complete Anatomy** on another 2 mobile devices with the same account. Once you have arrived at the Hub (Menu), click on the **Courses** option which will then take you to the exclusive **3B Smart Anatomy** area which is hosted within **Complete Anatomy...** 

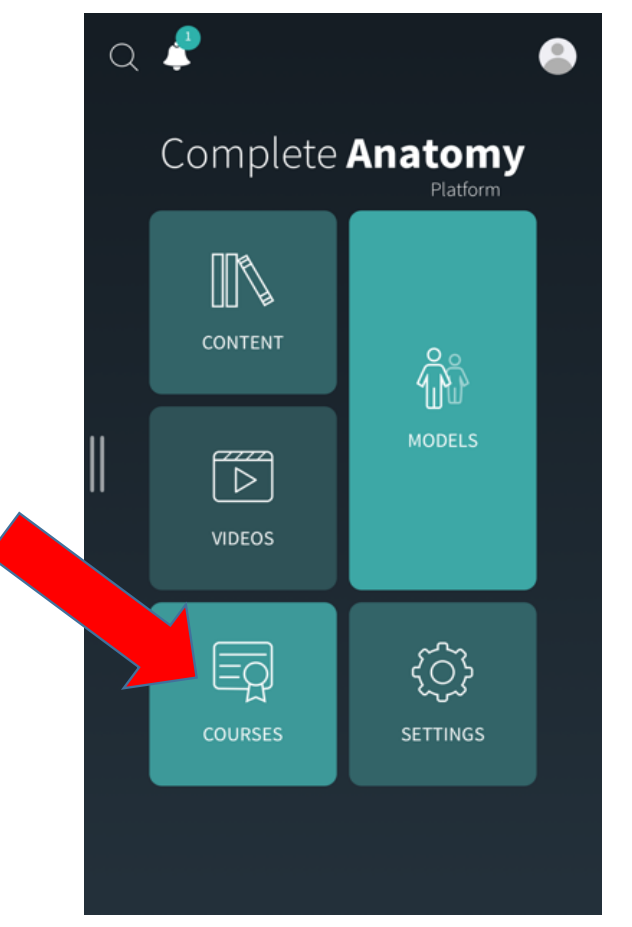

Please note that you also have a full free 3 day trial access to **Complete Anatomy** and all its features.

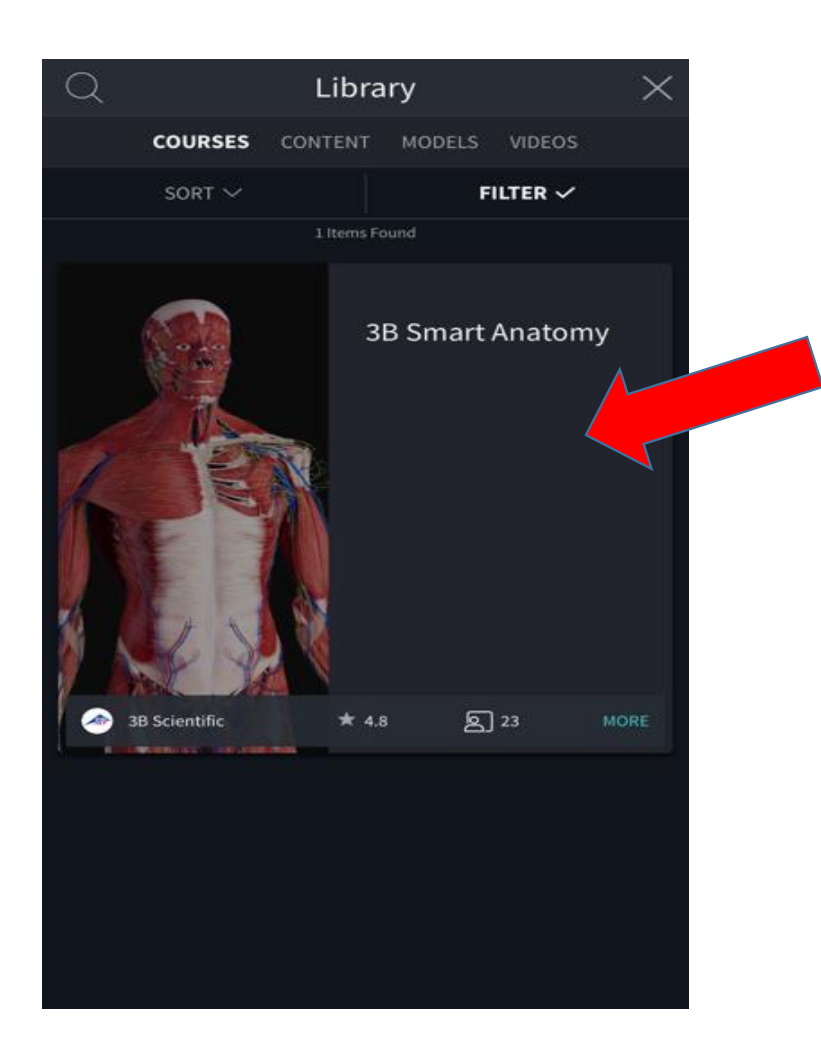

In the **Courses** option you will find the exclusive **3B Smart Anatomy** area...

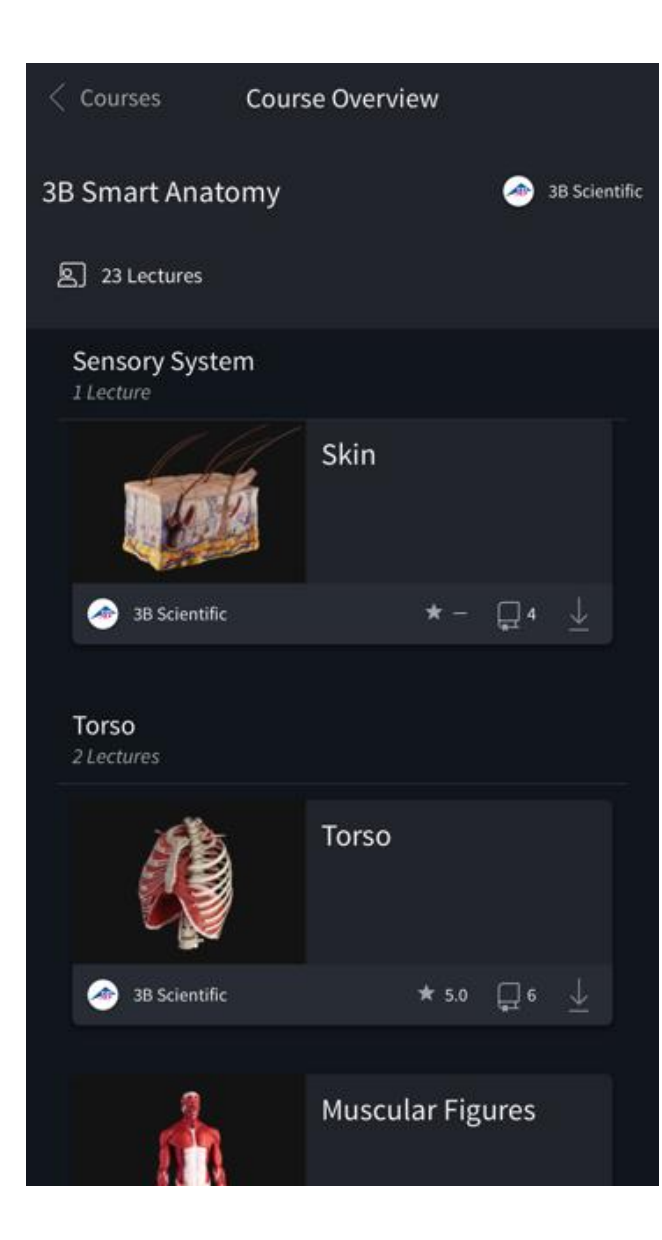

Once you have entered the **3B Smart Anatomy** area you can enjoy unlimited access to ...

-23 Anatomy Lectures -117 Interactive Virtual Models -39 Quizzes